# Workshop IPv6 on MikroTik

**MikroTik Workshop IPv6** 

RSES

Apjii – Postel 25 November 2009 Jakarta

## Introduction

- Trainer
- Nico Malun
  - MikroTik Certified Trainer
  - nux@ufoakses.co.id
- Company
  - http://ufoakses.net
  - Distributor Mikrotik in Indonesia

Ш

#### **Overview IPv6**

#### <u>Apa itu IPv6 ?</u>

✓ Disebut juga IPng (IP Next Generation)

- ✓ Panjang bit 128 bit
- ✓ Banyak IP yang tersedia 2<sup>128</sup> = 3.4 x 10<sup>38</sup>
- Pengganti IPv4 dengan permasalahan dasar "alokasi IPv4 yang mulai habis"
- ✓ Direkomendasikan IETF dengan RFC 1752

3

# Pengalamatan IPv6

- Panjang 128 bit dituliskan dalam bentuk hexadesimal yang masing-masing terdiri dari 16 bit yang dipisah dengan tanda titik dua ":", contoh ⇒
   3FFE:501:4819:2000:210:F3FF:F303:4D0
- Contoh penulisan yang lain
   3FFE:0:0:0:201:F3FF:F303:4D0 dapat ditulis
   3FFE::201:F3FF:F303:4D0

0:0:0:0:0:0:0:1 menjadi ::1

NIKro

**MikroTik Workshop IPv6** 

ÌÏ

#### Alamat IPv6 –Unicast Address

- Link-Local Address (fe80::/10)
  - Used to communicate between other ipv6 interfaces in the same network link.
  - hanya valid pada single link.
  - Auto assigned
  - Tidak dirouting di Internet.
- •Global Address
  - Dapat dirouting ke Internet

E S

#### IPv6 Addressing –Global Unicast Address

- Global Routing Prefix (48 bit)
  - Alamat site , contoh. 2404:1b8
  - Didesain oleh struktur hirarki dari RIRs and ISPs
- Subnet ID (16 bit)
  - Nomor identifikasi subnet dalam site
  - Digunakan admin untuk membuat struktur internal jaringan sesuai kebutuhan.
- Interface ID (64 bit)
  - Identitas unik dari interface tertentu (host)

IJ

**FID**KSE

#### Perbandingan Header IPv4 dan IPv6

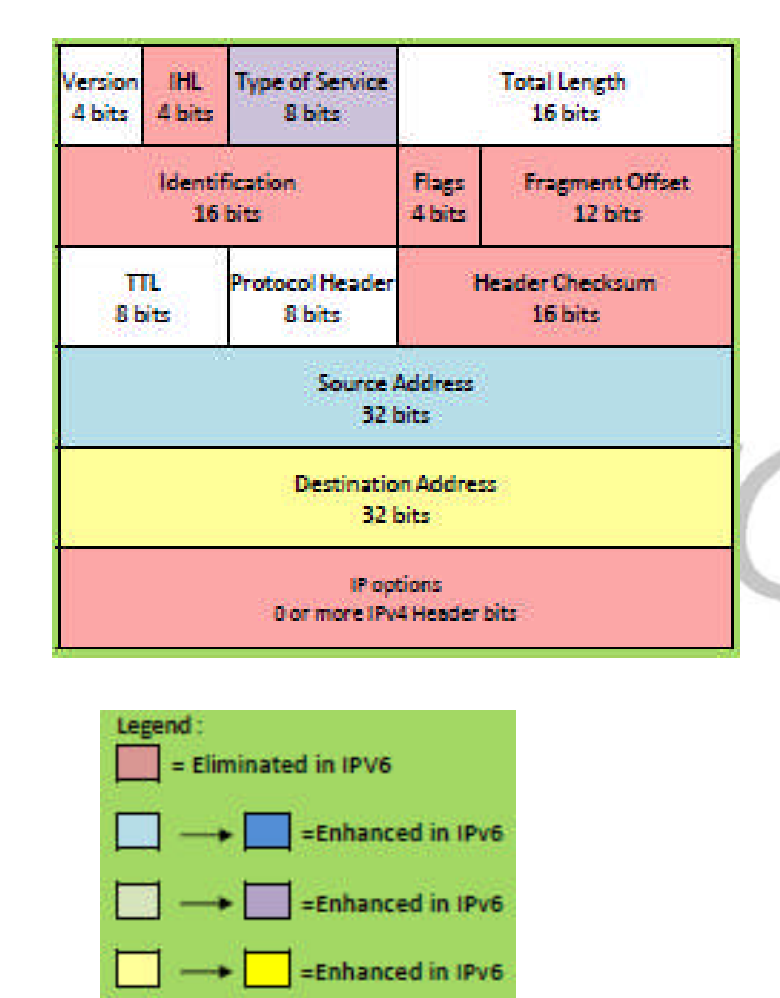

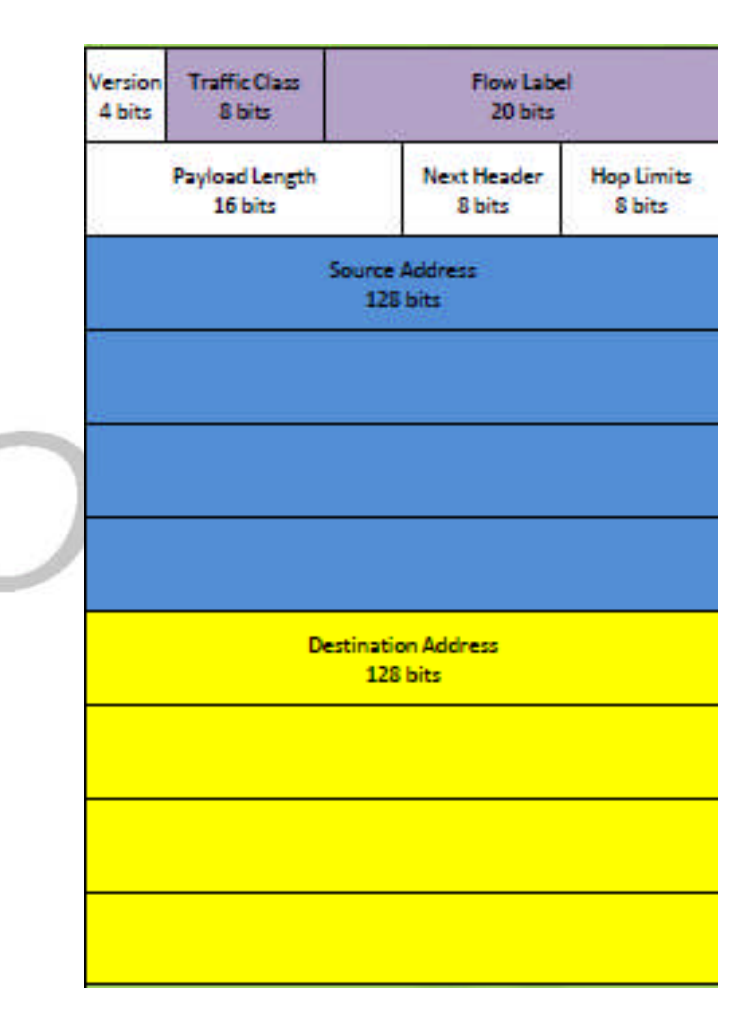

# **IPv6 Autoconfiguration**

- Menggunakan Link-Local untuk berkomunikasi dengan perangkat lain dalam link yang sama.
- •Support Plug and Play
- •tidak ada manual configuration pada client side
- Minimal router configuration
- •Stateless tidak membutuhkan DHCP server

http://ufoakses.net

 Statefull – membutuhkan DHCP Server (berjalan pada DHCPv6)

# Fitur IPv6 dalam RouterOS

- MikroTikIPv6 mendukung (RouterOS v3.x / 4.x):
  - static addressing and routing;
  - router advertisement daemon (for address autoconfiguration)
  - dynamic routing: BGP+, OSPFv3, and RIPngprotocols
  - DNS name servers;
  - 6in4 (SIT) tunnels;
  - telnet , ping and traceroute;
  - web proxy;
  - sniffer and fetch tools;

# Fitur IPv6 dalam RouterOS

- Fitur yang tidak didukung RouterOS sbb:
  - DHCPv6;
  - all PPP (Point-to-point protocols);
  - IPSEC;
  - SSH, FTP, API, Winbox access;
  - queues;
  - automatic tunnel creation;
  - policy routing;
  - multicast routing;
  - MPLS;
  - torch, netwatch, bandwidth test dan tools lainnya;

### Setup IPv6 di RouterOS

| 1 |                 |              | nico@172.16.13.1 (IPv6-Instruktur) - WinBox v3.30 on R8532 (mipsle)                         |
|---|-----------------|--------------|---------------------------------------------------------------------------------------------|
| 2 | 0               |              | 00:10:12 Memor                                                                              |
|   | Interfaces      |              |                                                                                             |
|   | Wireless        |              |                                                                                             |
|   | Bridge          |              |                                                                                             |
|   | Mesh            |              |                                                                                             |
|   | PPP             |              |                                                                                             |
|   | IP P            |              |                                                                                             |
|   | IPv6            |              | Parkane list                                                                                |
|   | Bouting N       |              |                                                                                             |
| ( | System          | Auto Upgrade | Y Enable Disable Uninstall Unschedule Downgrade                                             |
|   | Queues          | Certificates | Name / Version Build Time Scheduled                                                         |
|   | Files           | Clock        | advanced 1, 3.30 Sep/14/2009 13:23:52                                                       |
|   | Log             | Country      |                                                                                             |
|   | LOG             | Lonsole      | hotspot 3.30 Sep/14/2009 14:21:22                                                           |
|   | Radius          | Drivers      | Ø ipv6 3.30 Sep/14/2009 14:21:15                                                            |
|   | Tools           | Health       |                                                                                             |
|   | New Terminal    | History      | routing 3.30 Sep/14/2003 14.21.36     routing 3.30 Sep/14/2003 14.1925 scheduled for enable |
|   | Make Supout rif | Identitu     |                                                                                             |
| ŀ | Manual          | Identity     | ecurity 3.30 Sep/14/2009 14:18:28                                                           |
|   | manual          | License      | system 3.30 Sep/14/2009 14:18:09     wireless 2.20 Sep/14/2009 14:21:29                     |
|   | Exit            | Logging      | Wildess 0.50 560/14/2003 14/21/23                                                           |
|   |                 | NTP Client   |                                                                                             |
|   |                 | Packages     |                                                                                             |
|   |                 | Password     |                                                                                             |
|   |                 | Ports        | 12 items (1 selected)                                                                       |
|   |                 | Reboot       |                                                                                             |
|   |                 | Resources    |                                                                                             |
| 5 |                 | Scheduler    |                                                                                             |

# Workshop !

- Aktifkan fitur IPv6 di router masing-masing.
- Reboot router anda.
- Pastikan fitur IPv6 apakah sudah aktif.
  - Mikrotik

# **Static Addressing**

| C4              |                               |             |           |     |
|-----------------|-------------------------------|-------------|-----------|-----|
| Interfaces      |                               |             |           |     |
| Wireless        |                               |             |           |     |
| Bridge          |                               |             |           |     |
| Mesh            | IPv6 Add                      | ress List   |           | 0   |
| PPP             |                               |             | Find      |     |
| IP I            |                               | Interface   | Advertise |     |
| IPv6            | ::: IP Tunnel !               | Intendce    | Auvenise  |     |
| Routing         | G +2404:170::251:a:6/126      | sit1        | no        | _   |
| System 🗅        | G + 2404:170:ee00::/64        | wlan1       | yes       |     |
| Queues          | DL 🕂 fe80::ca35:fd03          | sit1        | no        |     |
| E.              | DL 🕆 fe80::20c:42ff:fe09:c903 | ether1      | no        |     |
| Files           | DL 🕆 fe80::20c:42ff.fe09:c905 | ether3      | no        |     |
| Log             | DL                            | wlan1       | no        | - 1 |
| Radius          |                               |             |           |     |
| Tools D         | IPv6 Address < 2404:170       | ):ee00::/64 | > 😑       | - 1 |
| New Terminal    | Address: 2404:170:ee00::/64   |             | ОК        | - 1 |
| Make Supout.rif | Interface: wlan1              | Ŧ           | Cancel    | - 1 |
| Manual          | 4                             |             |           |     |
| Exit            | EUI64                         |             | Apply     |     |
|                 | <ul> <li>Advertise</li> </ul> |             | Disable   |     |
|                 |                               |             | Comment   |     |
|                 |                               |             | Сору      |     |
|                 |                               |             | Remove    |     |
|                 | disabled                      | Global      |           |     |

http://ufoakses.net

Mikro-IK

# Static Address by Console

 ipv6 address add address= 2404:170:dead:dead::1/64 interface=wlan1 advertise=yes

Mikro .....

**MikroTik Workshop IPv6** 

RSES

[nico@IPv6-Instruktur] > ipv6 address print Flags: X - disabled, I - invalid, D - dynamic, G - global, L - link-local ADDRESS INTERFACE **ADVERTISE** # 0 G ;;; IP Tunnel ! 2404:170::251:a:6/126 sit1 no 1 G ;;; IP Wireless 2404:170:dead:dead::1/64 wlan1 yes 2 DL fe80::ca35:fd03/128 sit1 no 3 DL fe80::20c:42ff:fe09:c903/64 ether1 no 4 DL fe80::219:fcff:fe05:cd/64 wlan1 no

# Workshop !

 Tambahkan static ip address IPv6 2404:170:dead:dead::1/64 pada router.

MikroTik Workshop IPv6 Nikro

- Tambahkan static ip address IPv6 2404:170:dead:dead::2/64 pada Laptop.
- Cek ping dari laptop dan router !

| <b>R</b>                                     |
|----------------------------------------------|
| 2404:170:dead:dead::1/64<br>Interface=ether1 |
|                                              |
|                                              |

2404:170:dead:dead::2/64

#### Static address di XP

- Install IPv6 di CMD
- Dapat menggunakan netsh tool untuk membuat statik address di XP.
  - netsh
  - Interface ipv6 add address "Local address network" 2404:170:dead:dead::2
  - exit

|   | Command Prompt                                                                                                    | - 🗆 🗴 |
|---|----------------------------------------------------------------------------------------------------|-------|
| 1 | Microsoft Windows XP [Version 5.1.2600]<br>(C) Copyright 1985-2001 Microsoft Corp.                                                                                                    | -     |
|   | c:\RooT>ping yahoo.com                                                                                                    |       |
|   | Pinging yahoo.com [69.147.114.224] with 32 bytes of data:                                                                                                    |       |
|   | Reply from 69.147.114.224: bytes=32 time=275ms TTL=49                                                                                                    |       |
|   | <pre>Ping statistics for 69.147.114.224:<br/>Packets: Sent = 1, Received = 1, Lost = 0 (0% loss),<br/>Approximate round trip times in milli-seconds:<br/>Minimum = 275ms, Maximum = 275ms, Average = 275ms<br/>Control-C<br/>AC<br/>c:\RooT&gt;ipv6 install<br/>Installing<br/>Succeeded.</pre> |       |
|   | c:\RooT>                                                                                                    |       |
|   |                                                                                                    |       |
|   |                                                                                                    |       |
|   |                                                                                                    |       |
|   |                                                                                                    |       |
|   |                                                                                                    |       |

Ľ.

5

i k

# Network Discovery Protocol (nd)

- Menggantikan fungsi ARP di IPv4.
- Bertanggungjawab pada penemuan node lain dalam link.
- Menentukan alamat link layer node lain.
- Menemukan router lain.
- Mempertahankan reachability informasi tentang jalur aktif lainnya pada node tetangga.
- Digunakan dalam alamat autoconfiguration.

#### ND Protocol di RouterOS

| ]               | nico@172.16.13.1 (IPv6-Instruktur) - WinBox v3.30 on RB532 (mipsle)                                                                                                    |                  |
|-----------------|----------------------------------------------------------------------------------------------------|------------------|
| ) (4            | 01:26:55 Memory: 16.8 MiB CPU: 48                                                                                                    | 6                |
| Interfaces      | Wireless Tables                                                                                                    | 0                |
| Wireless        | Interfaces Natreme Dual Access List Registration Connect List Security Profiles                                                                                                    |                  |
| Bridge          |                                                                                                    | -                |
| Mesh            |                                                                                                    |                  |
| PPP             | Rame Z Type L2 MTO TX HX TX Pac TX Drops HX Drops TX Errors HX Errors HX | MAI ▼<br>00:19:F |
| IP D            |                                                                                                    |                  |
| IPv6 D          | Neighbor Discovery                                                                                                    | 0                |
| Routing D       | Interfaces Profives                                                                                                    | <u> </u>         |
| System 🗈        |                                                                                                    |                  |
| Queues          |                                                                                                    | 2                |
| Files           | Interface A RA Interv., RA Dela., MTU Reachabl., Retransmi., RA Lifeti., Hop Limit Advertise MAC A., Advertise DNS want 200-600 3 1800 ues ues                                                                                                    | -                |
| Log             |                                                                                                    |                  |
| Radius          |                                                                                                    |                  |
| Tools 🗅         | Interface: wian1                                                                                                    |                  |
| New Terminal    | RA Interval: 200-600 s Cancel                                                                                                    |                  |
| Make Supout.rif | RA Delay: 3 s Apply                                                                                                    |                  |
| Manual          | MTU:                                                                                                    |                  |
| Exit            | Reachable Time:                                                                                                    |                  |
|                 | Retransmit Interval                                                                                                    |                  |
|                 | Remove                                                                                                    |                  |
|                 | HA Lifetime: Tou                                                                                                    |                  |
|                 | Hop Limit:                                                                                                    |                  |
|                 | Advertise MAC Address                                                                                                    | _                |
|                 | Advertise DNS                                                                                                    |                  |
|                 |                                                                                                    |                  |
|                 |                                                                                                    |                  |
|                 | Tensenaer                                                                                                    |                  |
|                 |                                                                                                    |                  |
|                 |                                                                                                    |                  |

**X** S E S E S X

#### **Remote akses RouterOS**

- Hanya berlaku dengan metode telnet
- Contoh : .
  - telnet 2404:170::251:a:6/

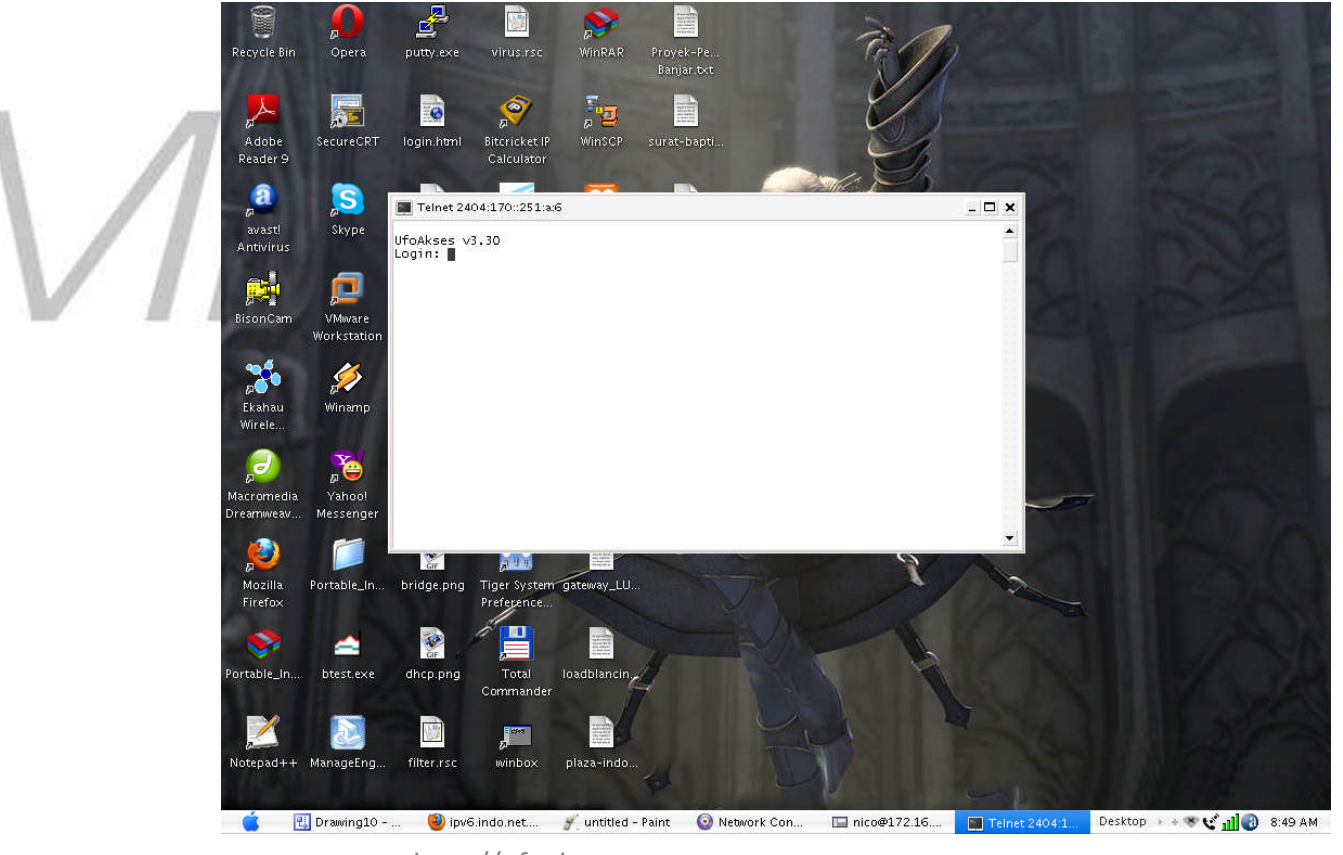

19

# Workshop !

- Pinglah router anda dengan IPv6 yang telah dibuat.
- Gunakan telnet untuk remote akses ke dalam router.
- Explore router dengan metode CLI

#### Metode Transisi IPv6

Dual Stack

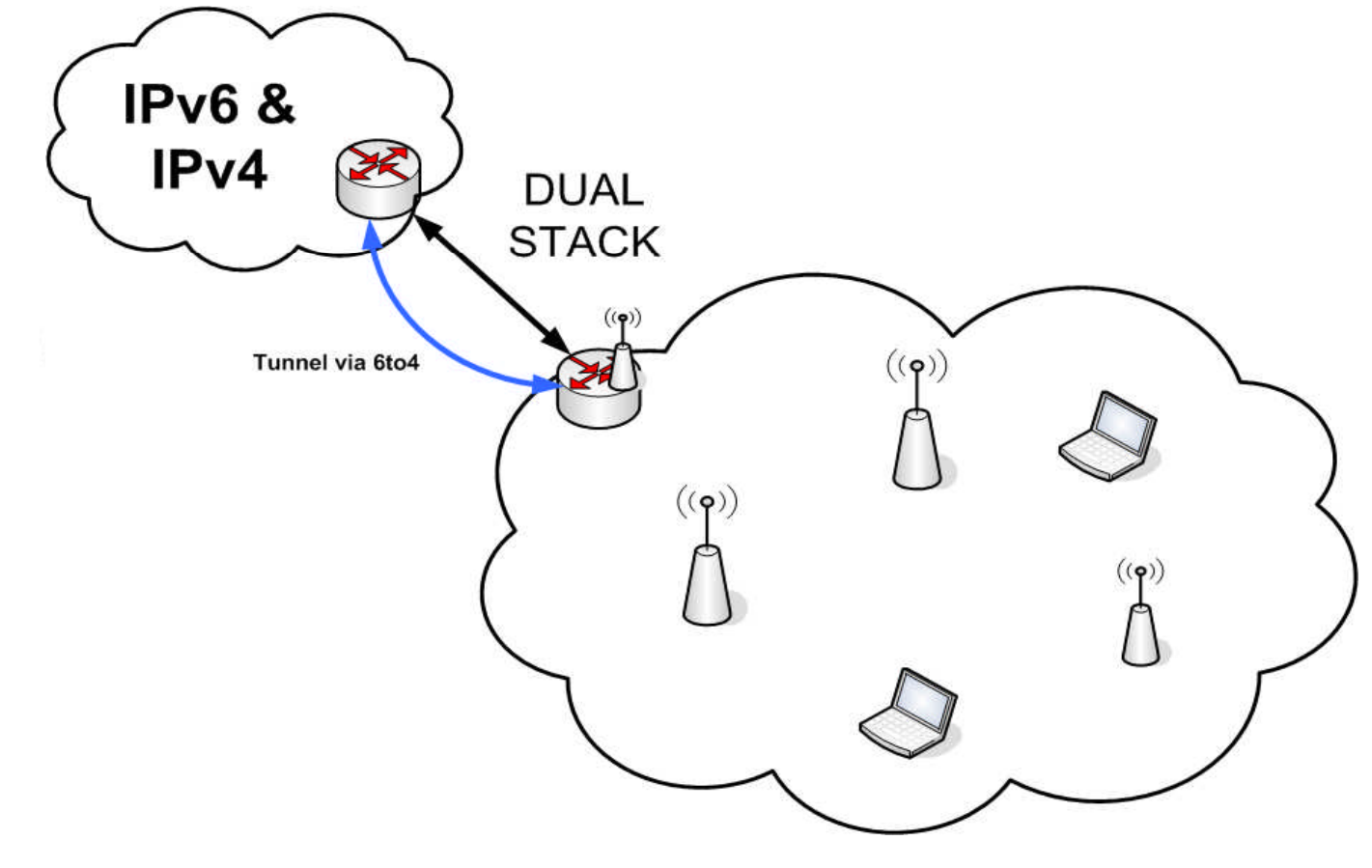

KSES

### **Create Tunnel Interface 6to4**

| Interfaces      | [                  |               |              | Interi   | ace l | list      |                   |            |            |          | 0      |
|-----------------|--------------------|---------------|--------------|----------|-------|-----------|-------------------|------------|------------|----------|--------|
| Wireless        |                    |               | ID Towned    | AZEANE A |       |           |                   |            |            |          | 0      |
| Bridae          | Energie Energie    |               | ir i unnei   | VEAN     | rnnr  | - bonuny  |                   |            |            |          |        |
| Mesh            | +                  | × 🗅 Y         |              |          |       |           |                   |            |            | Find     |        |
| DDD             | Name               | ∆ Туре        |              | L2 MT    | U T   | x i       | Rx                | Tx Pac     | Rx Pac     | Tx Drop: | s 🔻    |
| PPP             | X 1=12 bridge1     | Bridge        |              | 655      | 35    | 0 bps     | 0 bp:             | s C        |            | )        | 0      |
| IP 🖻            | H Site ther 1      | Ethernet      |              | 16       | 00    | 0 bps     | Z.8 KDP:<br>0 bp: | s L<br>• C | ) :<br>) [ | 5<br>1   | U<br>N |
| IPv6 🗈          | R <b>4</b> >ether3 | Ethernet      |              | 16       | 00    | 28.3 kbps | 7.0 kbp:          | s E        | 5 9        | ,<br>9   | 0      |
| Routing 🗈       | R ∰sit1            | 6to4          |              |          |       | 0 bps     | 0 bp:             | s C        | ) (        | )        | 0      |
| System N        | <b>≪</b> wlan1     | Wireless (    | Atheros AR5  | i 23     | 04    | 0 bps     | 0 bp:             | s C        | ) (        | )        | 0      |
| Queues          |                    | Inte          | rface < sit1 | >        |       | 110       | 0                 |            |            |          |        |
| Files           | General Traffic    | 2             |              |          |       | 0         | к                 |            |            |          |        |
| Log             | Name               | sit1          |              |          |       | Can       | icel              |            |            |          |        |
| Radius          | Туре               | 6to4          |              |          |       | Apr       | olu               |            |            |          |        |
| Tools 👘         | мтн                | . 1480        |              |          |       |           |                   |            |            |          |        |
| New Terminal    |                    |               |              |          |       | Disa      | able              |            |            |          |        |
| Make Supout.rif | L2 MTU             |               |              |          |       | Comr      | ment              |            |            |          | •      |
| Manual          | Local Address      | 202.53.253.3  |              |          |       | Co        | ру                |            |            |          | _      |
| Exit            | Remote Address     | 202.53.251.19 | 5            |          |       | Rem       | ove               |            |            |          |        |
|                 |                    |               |              |          |       |           |                   |            |            |          |        |
|                 |                    |               |              |          |       | lor       | ch                |            |            |          |        |

### Tambahkan IPv6 Address

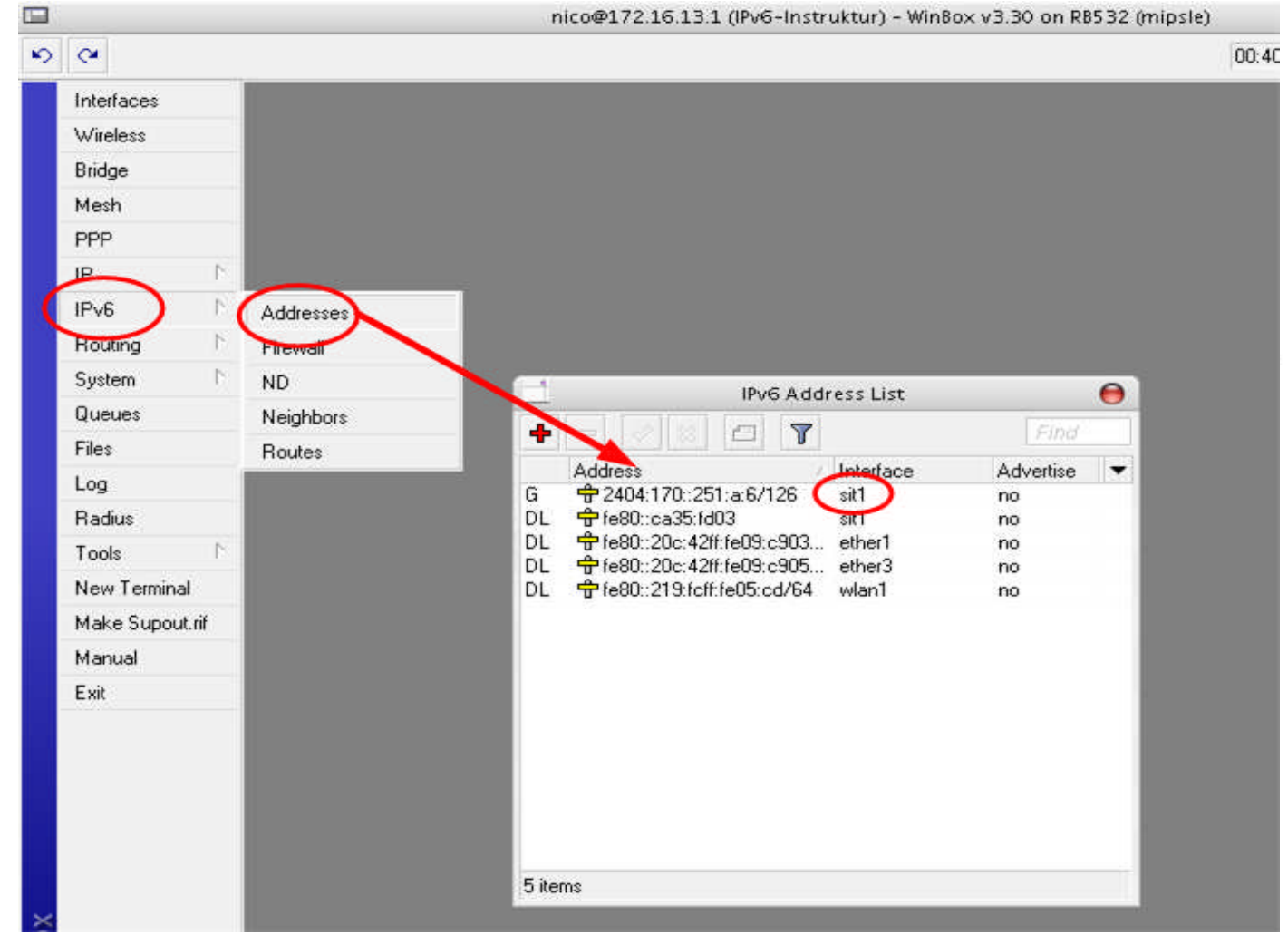

#### Gateway IPv6

| 00       |                                                                                                    | nico@172.16.13.1 (IPv6-Instruktur) - WinBox v3.30 on RB532 (mipsle)                                                                                                    |                  |             |                  |                      |                |           |                |      |
|----------|----------------------------------------------------------------------------------------------------|----------------------------------------------------------------------------------------------------|------------------|-------------|------------------|----------------------|----------------|-----------|----------------|------|
| swords 📕 | Hide Pas                                                                                                    | CPU: 1%                                                                                                    | Memory: 17.3 MiB | 01:23:03    |                  |                      |                |           | •              |      |
|          |                                                                                                    |                                                                                                    |                  |             |                  |                      |                |           | terfaces       | 1    |
|          |                                                                                                    |                                                                                                    |                  |             |                  |                      |                |           | ïreless        | 3    |
|          | 0                                                                                                    |                                                                                                    |                  | te List     | IPv6 Rou         |                      |                |           | idge           |      |
|          | Find                                                                                                    | Ĩ                                                                                                    |                  |             |                  | <b>* *</b> 🗖 🔻       |                |           | esh            | 3    |
|          |                                                                                                    | 1                                                                                                    | Distance         | Interface   | Gatawan          | ation                | Destina        |           | PP             | 3    |
|          |                                                                                                    |                                                                                                    | 0                | wlan1       | udicindy         | 4:170:dead:dead::/64 | DAC 240        |           | 1              |      |
|          |                                                                                                    |                                                                                                    | 0                | sit1        | 0404-170-251-E   | 14:170::251:a:4/126  | DAC 240        | Addresses | v6 ) h         |      |
|          | _                                                                                                    |                                                                                                    |                  | SRI         | 2404.170.201.8.0 | Mr.                  | AS! P70        | Firewall  | outing ի       |      |
| 11       |                                                                                                    |                                                                                                    |                  | oute <::/0> | R                |                      |                | ND        | vstern 🔰       | 3    |
| ОК       |                                                                                                    |                                                                                                    |                  |             |                  |                      | neral          | Neighbors | ueues 🔾        |      |
| Cance    | D1:23:03 Memory 17:3 MB CPU; 1% Hide Par<br>D2:303 Memory 17:3 MB CPU; 1% Hide Par<br>Destination<br>D4:2404:170:251:4712<br>D4:2404:170:251:4712<br>D4:2404:170:251 | es 💧                                                                                                    | 2                |             |                  |                      |                |           |                |      |
|          |                                                                                                    | 01:23:03 Memory:17:3 MB CPU:1% Hide P<br>Destination<br>DAC > 2404:170:251:a:4/126<br>ASI > ::/0<br>Destination: ::/0<br>Route <::/0><br>netal<br>Destination: ::/0<br>Gateway: 2404:170:251:a:5<br>Ibterface: stil<br>Check Gateway:<br>Type: unicast<br>Distance: 1<br>Scope: 30<br>Target Scope: 10<br>disabled<br>active static unicast | $\smile$         | pg          |                  |                      |                |           |                |      |
| Apply    | OK<br>Can<br>Can<br>Can<br>Can<br>Com<br>Com<br>Rem                                                                                                    |                                                                                                    |                  |             | 1                | 2404.170.201.8.0     | Gateway.       |           | adius          | 3    |
| Disable  | k                                                                                                    |                                                                                                    |                  |             |                  | sit1                 | Interface:     |           | ools 1         | 1    |
| Comme    | •                                                                                                    |                                                                                                    |                  |             |                  |                      | Check Gateway: |           | ew Terminal    |      |
| Гори     | Ŧ                                                                                                    |                                                                                                    |                  |             |                  | unicast              | Туре:          |           | ake Supout,rif | 1    |
| Copy     | 11.                                                                                                    |                                                                                                    |                  |             |                  | 14                   |                |           | anual          | 2    |
| Remov    |                                                                                                    |                                                                                                    |                  |             |                  | 1                    | Distance:      |           | at             | 1000 |
|          |                                                                                                    |                                                                                                    |                  |             |                  | 30                   | Scope:         |           |                |      |
|          |                                                                                                    |                                                                                                    |                  |             |                  | 10                   | Target Scope:  |           |                |      |
|          |                                                                                                    |                                                                                                    |                  |             |                  |                      | 1              |           |                | ŧ    |
|          |                                                                                                    |                                                                                                    |                  |             |                  |                      | 1              |           |                |      |
|          |                                                                                                    |                                                                                                    |                  |             |                  |                      | 1              |           |                |      |
|          |                                                                                                    |                                                                                                    |                  |             |                  |                      |                |           |                |      |
|          | unicast                                                                                                    |                                                                                                    | static           |             | active           |                      | disabled       |           |                | )    |

#### DNS IPv6

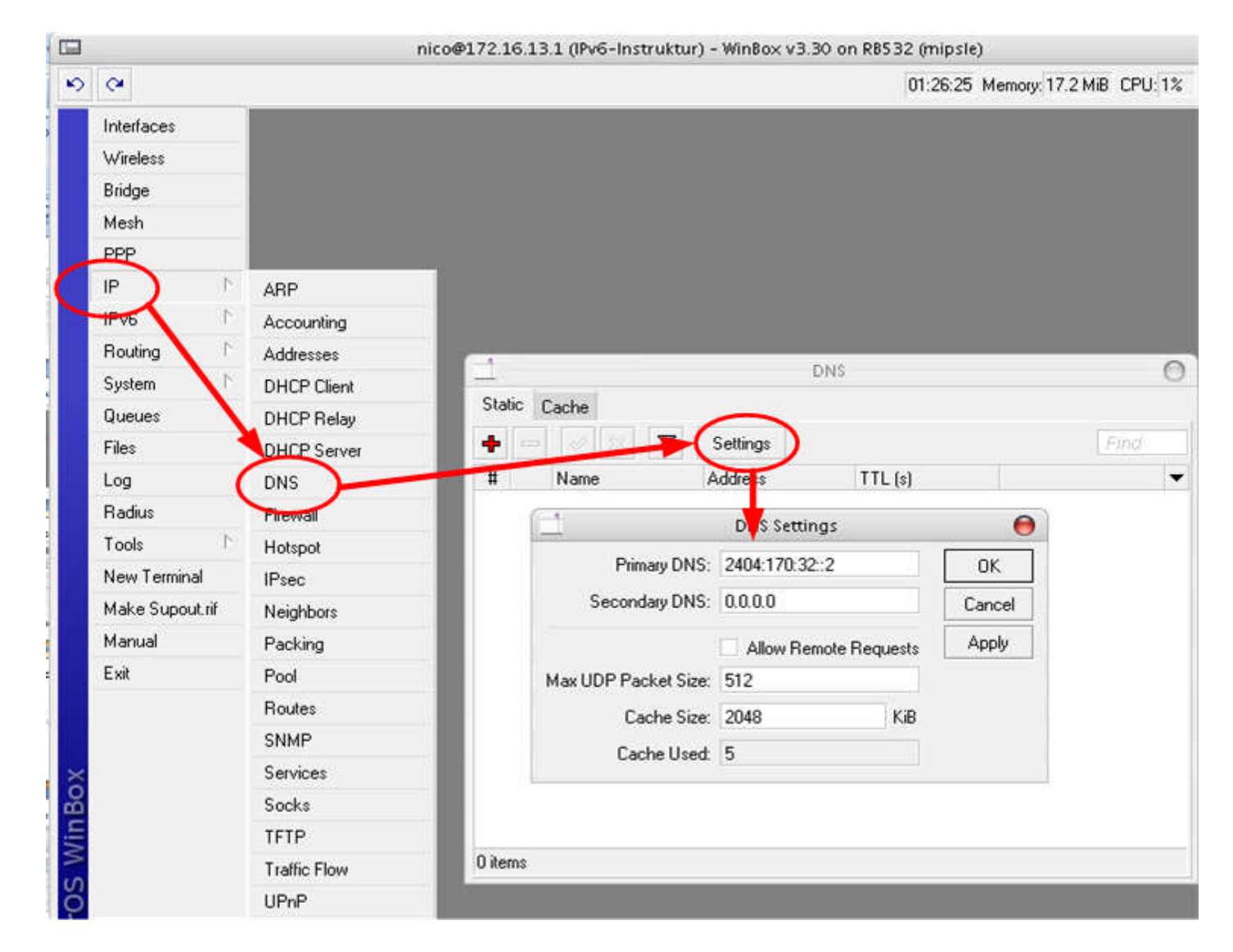

I.K

#### **Contoh Dual Stack** !

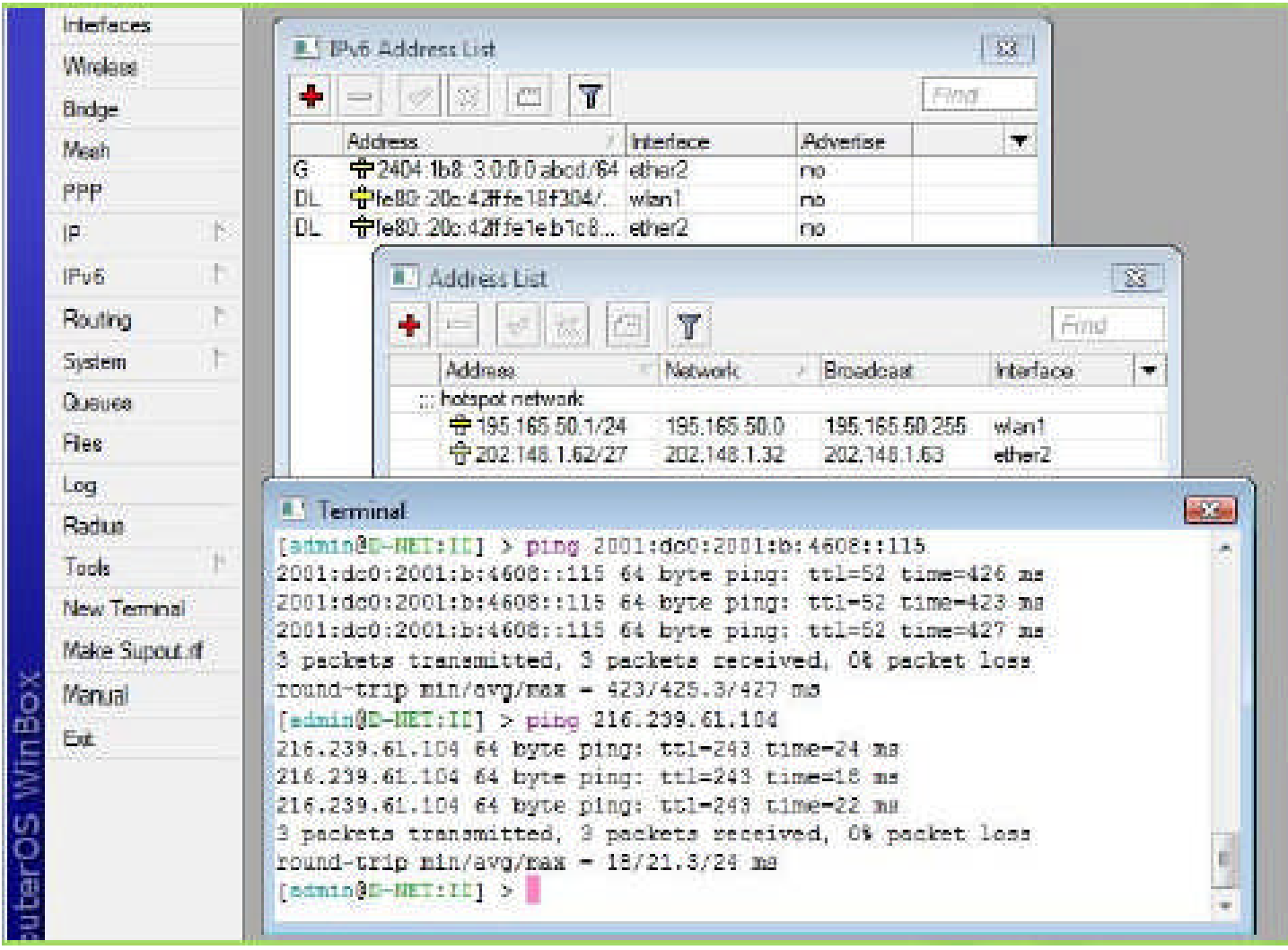

II.

NIKro

U

#### **Akses Browser**!

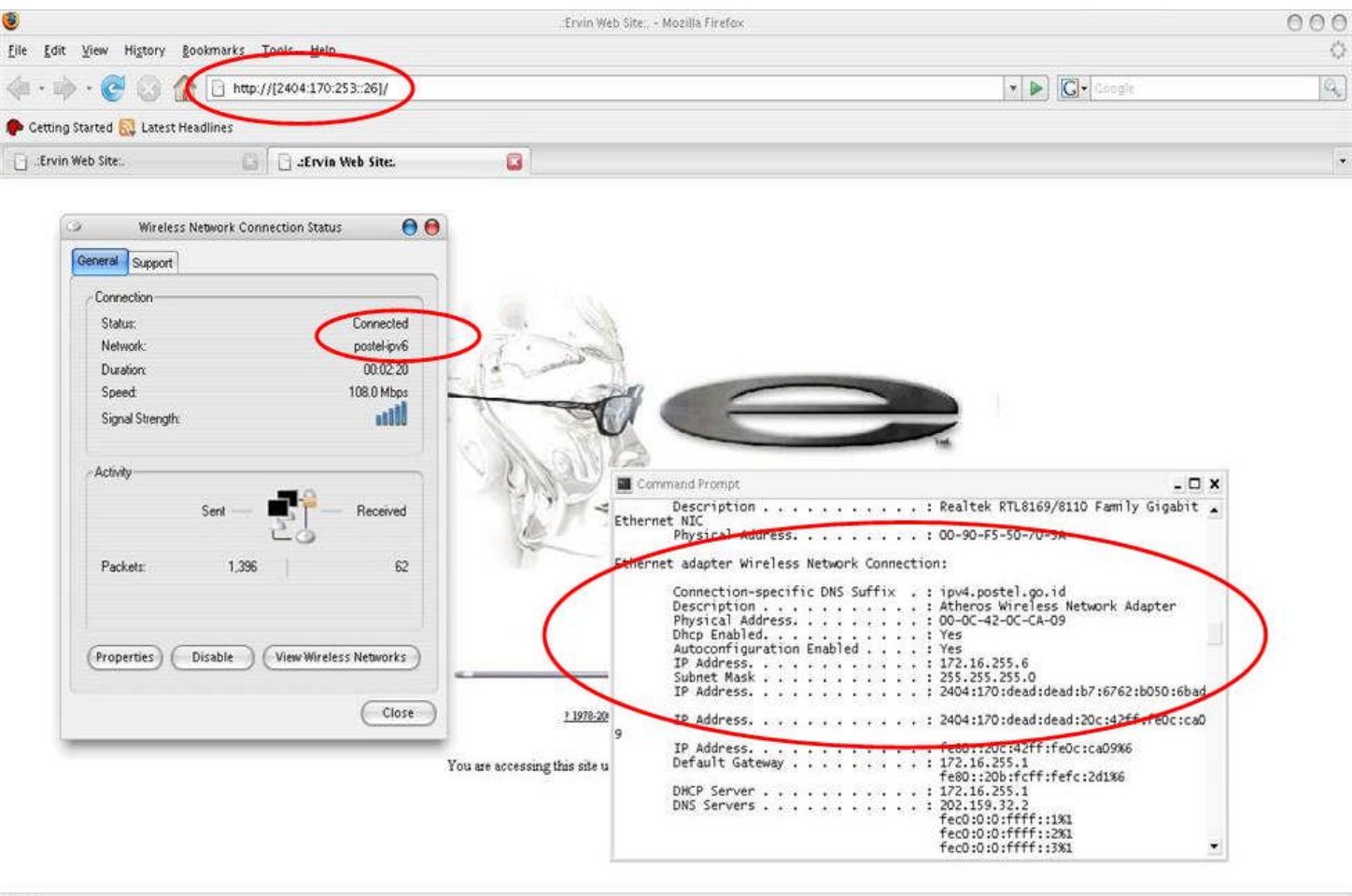

Done

U

**HOKSE** 

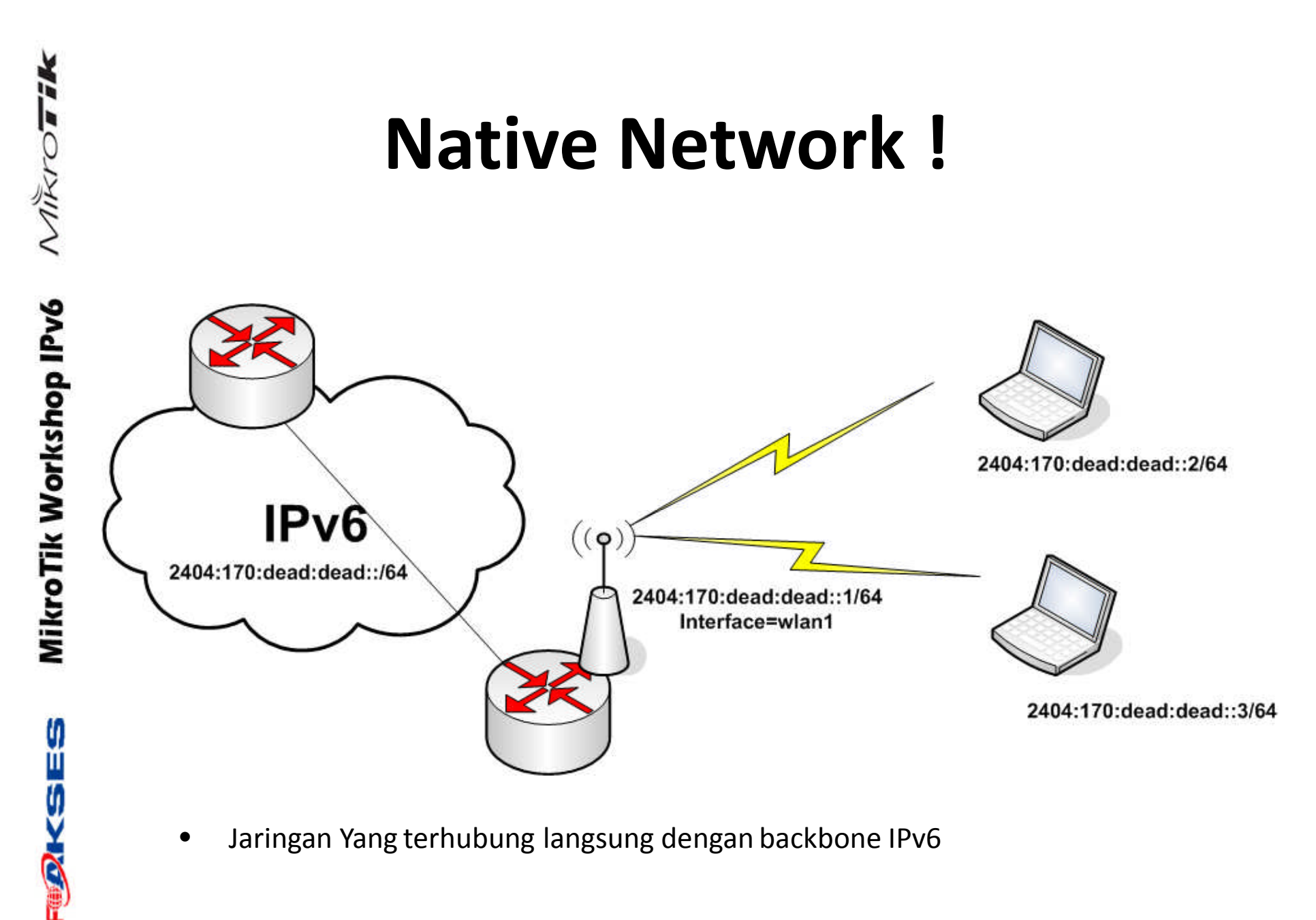

Jaringan Yang terhubung langsung dengan backbone IPv6

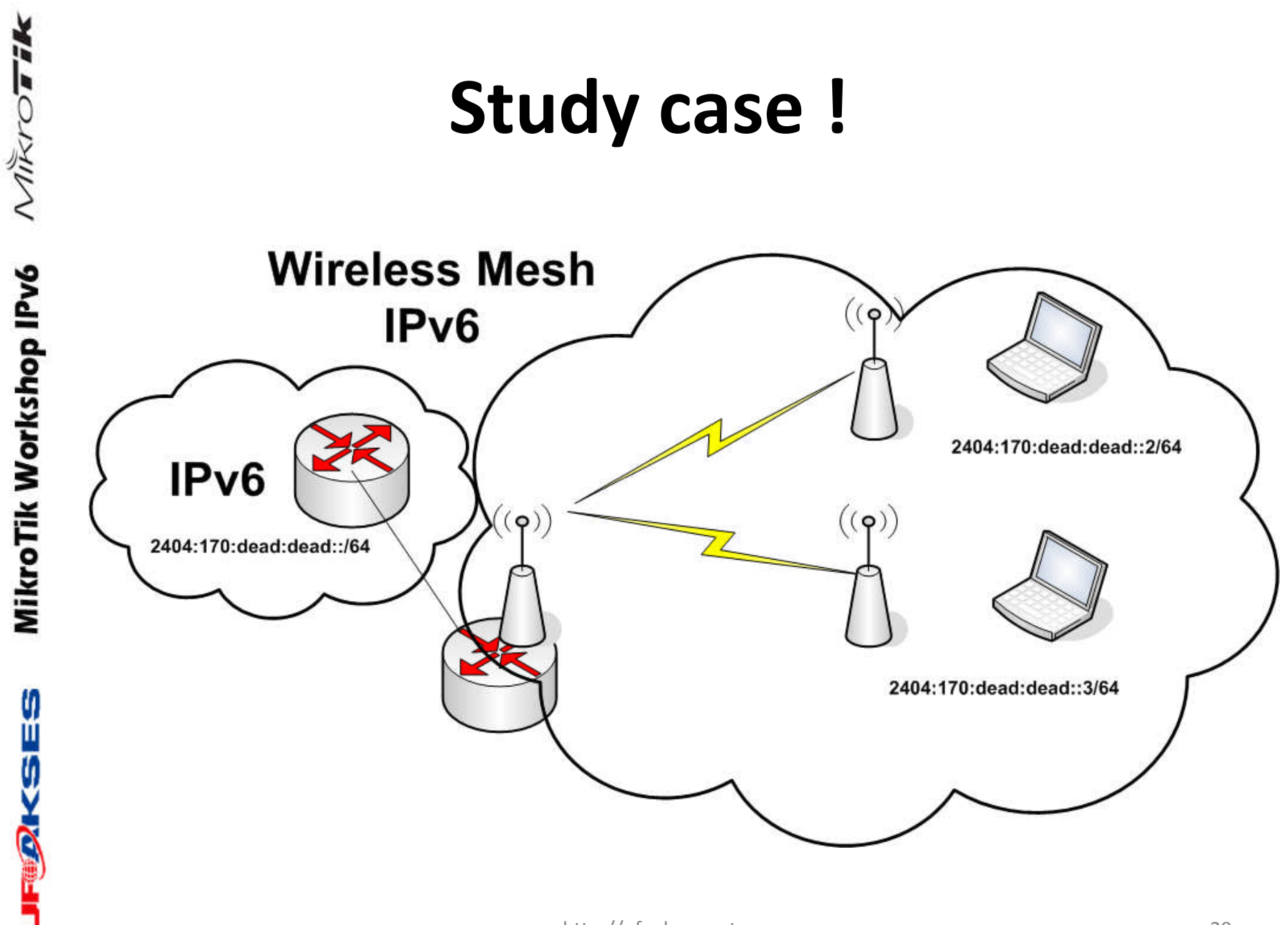

http://ufoakses.net

# Solution !

- Native network
- Stateless configuration
- Create Wlan & WDS
- Create Bridge
- Enable RSTP
- Menggunakan IPv6 Addressing

ų II

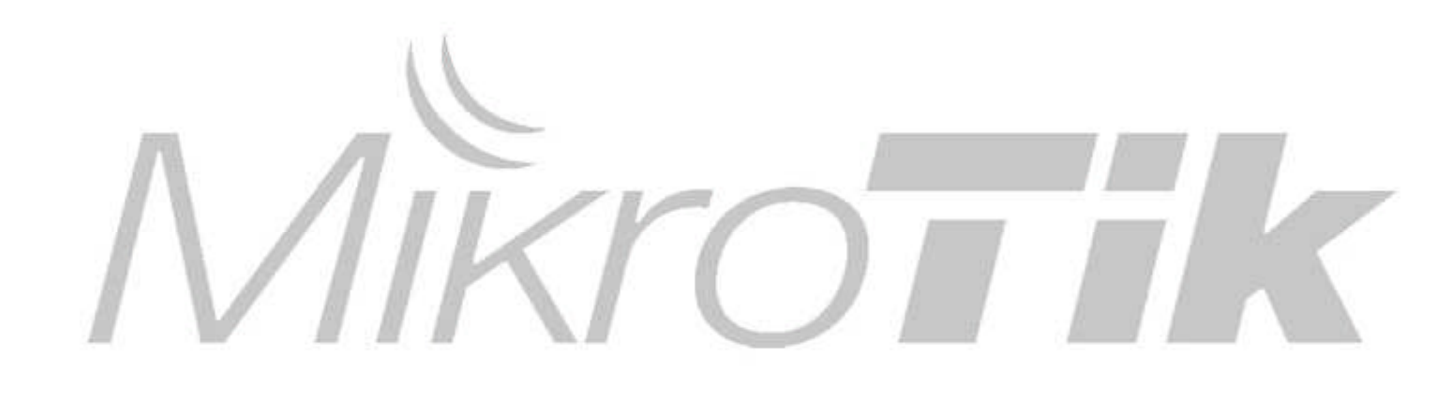

### Thank You !

http://ufoakses.net